# 取扱いガイド

## リモートオペレーションパネル 品番 AK-HRP1010

リモートオペレーションパネルAK-HRP1010を4Kインテグレーテッド カメラAW-UE70またはHDインテグレーテッドカメラAW-HE70と接続して ご使用になる場合にご覧ください。

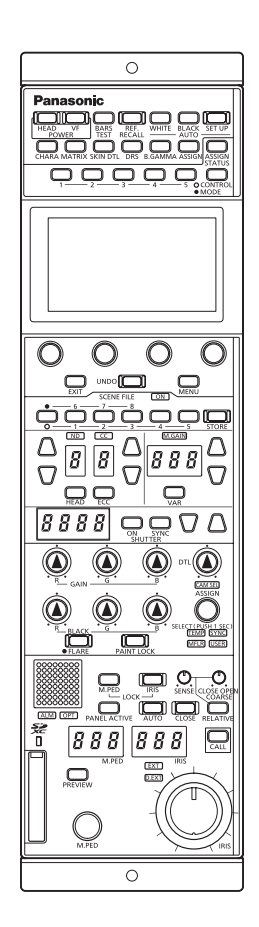

リモートオペレーションパネルAK-HRP1010の詳しい取扱い方法は、当 社Webサイト(https://pro-av.panasonic.net/manual/jp/index.html) に掲載されている取扱説明書(HTMLまたはPDF)をご覧ください。

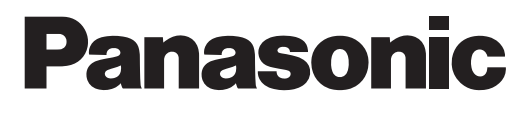

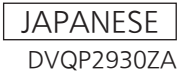

| 本機をAW-UE70/AW-HE70と接続してご使用に | なっ       |
|-----------------------------|----------|
| <b>②场</b>                   | ა<br>3   |
|                             | I        |
| 技術について                      |          |
|                             | •        |
| RUPメニュー(AW-UE/U/AW-HE/U接続時) | 9        |
| ROPメニュー一覧                   | 9        |
| PAINT                       | 10       |
| SHUTTER                     | 10       |
| CHROMA                      | 11       |
|                             | 12       |
|                             | 11       |
|                             | 15       |
|                             | 16       |
| DNR                         |          |
| CONTRAST                    |          |
| FUNCTION                    |          |
| SYSTEM CAM INFO             |          |
| LENS CONTROL                | 22       |
| MAINTENANCE                 | 23       |
| CAMERA MENU CONTROL         | 23       |
| ROP VOL/BUTTON              | 23       |
| IRIS LEVER SETTING          | 23       |
| ROP SETTING                 | 23       |
|                             | 23       |
| ROP VERSION                 | 23       |
|                             | ∠ə<br>23 |
|                             | 29       |
|                             | 24       |
|                             | 24<br>24 |
|                             | ····24   |
|                             | 24       |
| CAMERA AUTH SETTING         | 24       |
| ROP AUTH SETTING            | 24       |
| AW CONTROLLER LINK          | 24       |
| SWITCHER LINK               |          |

## 本機をAW-UE70/AW-HE70と接続してご使用になる場合

#### 接続例

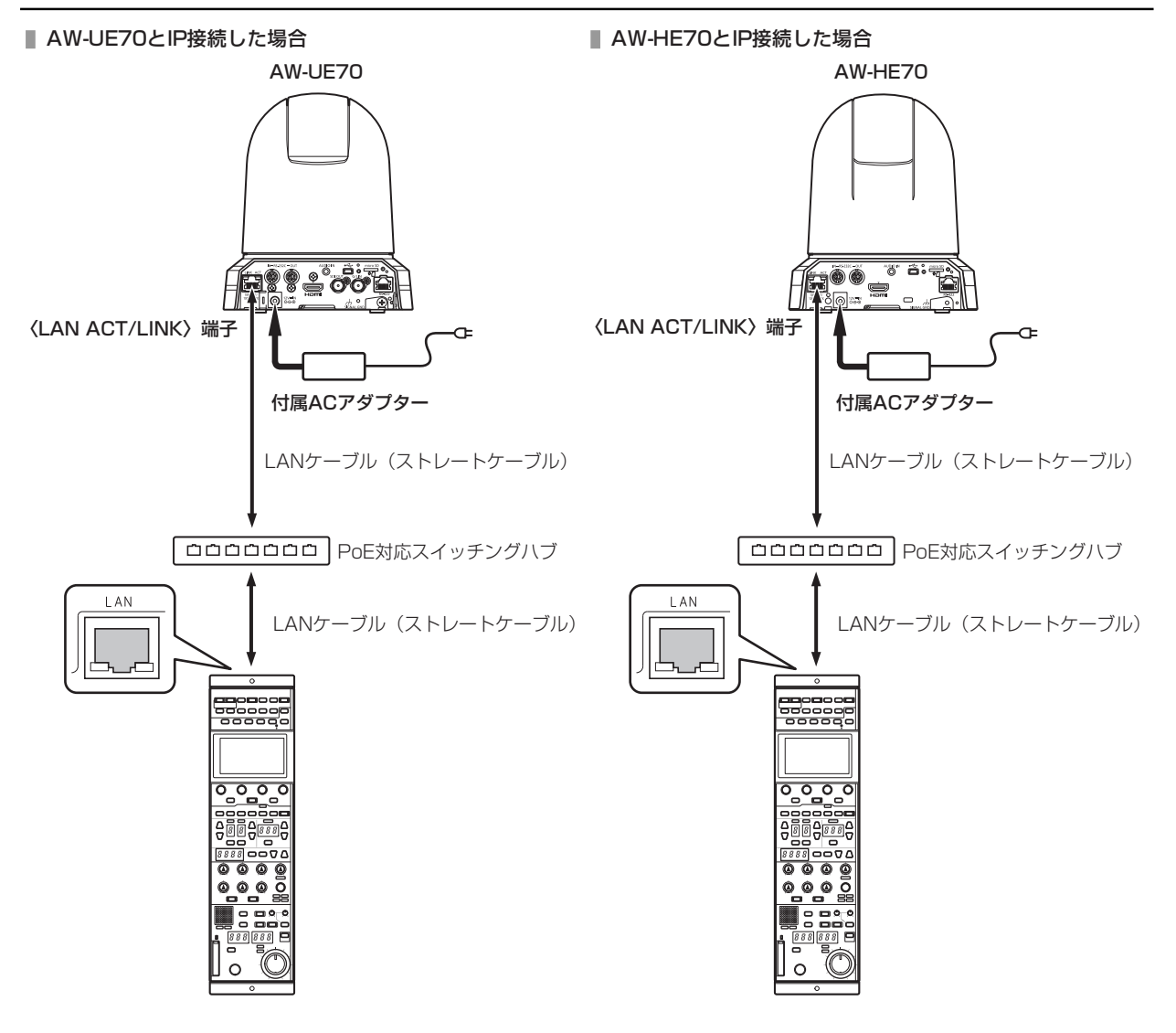

#### 接続について

● [CONNECT SETTING]メニューで、接続設定を「LAN(AW3)」に設定してください。

| C01:AW-U          | JE70            |         |       | F |
|-------------------|-----------------|---------|-------|---|
| CONNECT           | SETTIN          | G       | 1 / 9 | Ú |
| CAM No.<br>SELECT | CONNECT<br>MODE |         |       |   |
| CAM1              | LAN(AW3)        |         |       |   |
| CAM1              | CAM2            | САМЗ    | CAM4  |   |
| LAN(AW3)          | NON             | NON     | NON   |   |
| 0.0115            | 0.4.110         | 0.4.117 | 0.110 | ▼ |
| CAM5              | CAM6            | CAM7    | CAM8  |   |
| NON               | NON             | NON     | NON   |   |

- 接続時には、以下の点にご注意ください。
  - 本機の〈LAN〉コネクターとAW-UE70/AW-HE70の〈LAN ACT/LINK〉端子をLANケーブル(別売品)で接続してください。
  - [CAMERA IP SETTING]で接続先のカメラのIPアドレスとポート番号の設定も併せて行ってください。
  - 本機はPoE給電で動作します。PoE対応スイッチングハブを使用してください。
  - LANケーブル (STP) はストレートケーブル (カテゴリー5e以上)を使用してください (最大100 m)。
- 動作確認済みPoE対応スイッチングハブ、およびPoEインジェクターについては、販売店にお問い合わせください。

#### 対応機能一覧

本機を4KインテグレーテッドカメラAW-UE70またはHDインテグレーテッドカメラAW-HE70と接続してご使用になる場合、本機の一 部のボタンやダイヤルなどで、制限される/無効になる機能があります。下表をもとに、ご確認ください。

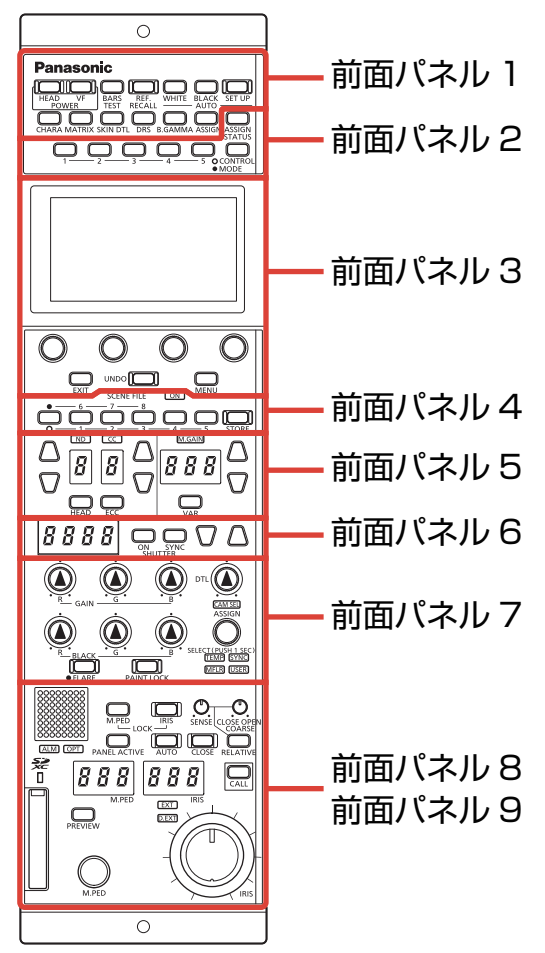

| 来早     | 冬部の夕称            | 〇: <b>有効</b> | <b>倍</b> 老                                                           |
|--------|------------------|--------------|----------------------------------------------------------------------|
| 田勺     | ימיםט            | ×:           | и <del>н</del> 72                                                    |
|        | [POWER HEAD]ボタン  | 0            |                                                                      |
|        | [POWER VF]ボタン    | ×            |                                                                      |
|        | [BARS/TEST]ボタン   | 0            | カラーバー信号出力のON/OFFのみ機能します。                                             |
|        | [REF. RECALL]ボタン | ×            |                                                                      |
|        | [AUTO WHITE]ボタン  | 0            |                                                                      |
|        | [AUTO BLACK]ボタン  | 0            |                                                                      |
|        | [AUTO SET UP]ボタン | ×            |                                                                      |
| 前面パネル1 | [CHARA]ボタン       | ×            |                                                                      |
|        | [MATRIX]ボタン      | ×            |                                                                      |
|        | [SKIN DTL]ボタン    | ×            |                                                                      |
|        | [DRS]ボタン         | 0            |                                                                      |
|        | [B.GAMMA]ボタン     | ×            |                                                                      |
|        | [ASSIGN]ボタン      | 0            | 下記の機能が割り当てられているときのみ機能しま<br>す。<br>H.DTL HD.D:HD DETAIL<br>D.EXT:D.EXT |

| 番号     | 各部の名称                                           | 〇: 有効<br>×: 無効 | 備考                                                                                                    |
|--------|-------------------------------------------------|----------------|----------------------------------------------------------------------------------------------------|
|        | [ASSIGN STATUS]ボタン                              | 0              |                                                                                                    |
| 前面パネル2 | [1]~[5](CONTROL/MODE)ボタン                        | 0              | 下記の機能が割り当てられているときのみ機能しま<br>す。<br>CONTROL(MENU) 1~5<br>SHUT: SHUTTER SPEED<br>H.CHRM: HD CHROMA<br>GAIN: RB GAIN<br>GAMMA: GAMMA<br>B.GAM: BLACK GAMMA<br>KNEE: KNEE<br>W.CLIP: WHITE CLIP<br>DRS: DRS<br>HD.D: HD DETAIL<br>UHD.D: UHD DETAIL<br>UHD.D: UHD DETAIL<br>MATRIX: LINEAR MATRIX<br>C.CORR: COLOR CORRECTION<br>DNR: DNR<br>CAM_MN: CAMERA MENU<br>MODE(ON/OFF) 1~5<br>H.DTL: HD DETAIL<br>D.EXT: D.EXT<br>MN.OPE: MENULOPE |
|        | <br>[CONTROL/MODE]ボタン                           | 0              |                                                                                                    |
|        | 液晶パネル                                           | 0              |                                                                                                    |
|        | [MENU]ダイヤル                                      | 0              |                                                                                                    |
| 前面パネル3 | [EXIT]ボタン                                       | 0              |                                                                                                    |
|        | [UNDO]ボタン                                       | 0              |                                                                                                    |
|        | [MENU]ボタン                                       | 0              |                                                                                                    |
|        | [(SCENE FILE) ON]インジケーター                        | 0              | 常に点灯します。                                                                                                    |
|        | シーンファイルページ切り替えボタン                               | 0              |                                                                                                    |
| 前面パネル4 | [1/6], [2/7], [3/8], [4], [5](SCENE<br>FILE)ボタン | 0              | シーン1~4のみ有効です。                                                                                                    |
|        | [STORE]ボタン                                      | ×              |                                                                                                    |
|        | [ND]インジケーター                                     | 0              |                                                                                                    |
|        | [ND]セットボタン                                      | 0              |                                                                                                    |
|        | [ND]ディスプレイ                                      | 0              |                                                                                                    |
|        | [CC]インジケーター                                     | ×              |                                                                                                    |
|        | [CC]セットボタン                                      | ×              |                                                                                                    |
| ᆇᆂᆙᆇᆘᄃ | [CC]ディスプレイ                                      | ×              |                                                                                                    |
| 則山八イル5 | [HEAD]ボタン                                       | ×              |                                                                                                    |
|        | [ECC]ボタン                                        | ×              |                                                                                                    |
|        | [M.GAIN]インジケーター                                 | 0              |                                                                                                    |
|        | [M.GAIN]セットボタン                                  | 0              |                                                                                                    |
|        | [M.GAIN]ディスプレイ                                  | 0              |                                                                                                    |
|        | [VAR]ボタン                                        | ×              |                                                                                                    |

| 番号     | 各部の名称                    | 〇: <b>有効</b><br>×: 無効 | 備考                                                                                                    |
|--------|--------------------------|-----------------------|----------------------------------------------------------------------------------------------------|
|        | [SHUTTER]ディスプレイ          | 0                     |                                                                                                    |
|        | [(SHUTTER) ON]ボタン        | 0                     |                                                                                                    |
| 前面パネル6 | [(SHUTTER) SYNC]ボタン      | 0                     |                                                                                                    |
|        | [SHUTTER]セットボタン          | 0                     | [SHUTTER] > [MODE]が「STEP」のときに機<br>能します。                                                                                         |
|        | [GAIN R]. [GAIN B]ダイヤル   | 0                     | AW-UE70と接続しているときのみ機能します。                                                                                                    |
|        | [GAIN G]ダイヤル             | ×                     |                                                                                                    |
|        | [BLACK R], [BLACK B]ダイヤル | ×                     |                                                                                                    |
|        | [BLACK G]ダイヤル            | ×                     |                                                                                                    |
|        | [FLARE]ボタン               | ×                     |                                                                                                    |
|        | [PAINT LOCK]ボタン          | 0                     |                                                                                                    |
|        | [DTL]ダイヤル                | 0                     | [MAINTENANCE] > [ROP VOL/BUTTON] ><br>[DTL VOL]が「HD」のときに機能します。                                                                  |
|        | [CAM SEL]インジケーター         | 0                     |                                                                                                    |
| 前面パネル7 | [SELECT]ダイヤル             | 0                     |                                                                                                    |
|        | [TEMP]インジケーター            | 0                     | [WHITE BALANCE] > [MODE]が「VAR」のと<br>きに機能します。                                                                                    |
|        | [SYNC]インジケーター            | ×                     |                                                                                                    |
|        | [MFLR]インジケーター            | ×                     |                                                                                                    |
|        | [USER]インジケーター            | 0                     | 下記の機能が割り当てられているときのみ機能しま<br>す。<br>GAIN: GAIN<br>M.GAMM: MASTER GAMMA<br>H.CHRM: HD CHROMA GAIN<br>U.CHRM: UHD CHROMA GAIN<br>DRS |
|        | [EXT]インジケーター             | ×                     |                                                                                                    |
|        | [D.EXT]インジケーター           | 0                     |                                                                                                    |
|        | [IRIS]ダイヤル               | 0                     |                                                                                                    |
|        | [M.PED]ダイヤル              | 0                     |                                                                                                    |
|        | [M.PED LOCK]ボタン          | 0                     |                                                                                                    |
|        | [RELATIVE]ボタン            | 0                     |                                                                                                    |
| 前面パラルの | [SENSE]ダイヤル              | 0                     |                                                                                                    |
| 前面バネルの | [COARSE]ダイヤル             | 0                     |                                                                                                    |
|        | [IRIS]ディスプレイ             | ×                     |                                                                                                    |
|        | [AUTO]ボタン                | 0                     |                                                                                                    |
|        | [CLOSE]ボタン               | ×                     |                                                                                                    |
|        | [M.PED]ディスプレイ            | 0                     |                                                                                                    |
|        | [IRIS LOCK]ボタン           | 0                     |                                                                                                    |
|        | <br>[PREVIEW]ボタン         | 0                     |                                                                                                    |

| 番号     | 各部の名称              | 〇: 有効<br>×: 無効 | 備考 |
|--------|--------------------|----------------|----|
|        | カメラナンバー/タリーディスプレイ  | 0              |    |
|        | [ALM]インジケーター       | ×              |    |
|        | [OPT]インジケーター       | ×              |    |
| 前面パネル9 | [PANEL ACTIVE]ボタン  | 0              |    |
|        | [CALL]ボタン          | ×              |    |
|        | メモリーカードスロット        | 0              |    |
|        | メモリーカードアクセスインジケーター | 0              |    |

## ROPメニュー(AW-UE70/AW-HE70接続時)

#### ROPメニュー一覧

4KインテグレーテッドカメラAW-UE70またはHDインテグレーテッドカメラAW-HE70と接続しているときのROPメニューです。設定 値は、接続する機種によって異なります。機種によっては、サポートされていない機能「-」が表示されます。

メニューの操作方法については、取扱説明書の下記の項目と「バージョンアップによる機能追加」の「[MAINTENANCE]メニュー[ROP SETTING]に[MENU OPE]を追加」をご覧ください。

[MENU OPE]の設定(「Touch」または「Legacy」)によってメニューの配置が変わるものは、それぞれのメニューのレイアウトを Touchモード、Legacyモードとして記載しています。

- ▶「メニュー表示のしかた」
- ➡「基本的なメニュー操作のしかた」

## NOTE

 AW-UE70/AW-HE70のメニュー操作を行うには、本機のシステムバージョンを以下にアップグレードしてください。 AW-UE70:システムバージョン1.20-00-0.04以降 AW-HE70:システムバージョン1.21-00-0.00以降

|             | SHUTTER             | ◆「SHUTTER」(10ページ参照)                                              |  |  |
|-------------|---------------------|------------------------------------------------------------------|--|--|
|             | CHROMA              | ◆「CHROMA」(11ページ参照)                                               |  |  |
|             | GAIN                | ➡「GAIN」(12ページ参照)                                                 |  |  |
|             | WHITE BALANCE       | ◆ 「WHITE BALANCE」(13ページ参照)                                       |  |  |
| PAINT       | GAMMA               | ◆「GAMMA」(14ページ参照)                                                |  |  |
|             | DETAIL              | ◆「DETAIL」(15ページ参照)                                               |  |  |
|             | COLOR CORRECTION    | ◆「COLOR CORRECTION」(16ページ参照)                                     |  |  |
|             | DNR                 | ◆「DNR」(18ページ参照)                                                  |  |  |
|             | CONTRAST            | ◆「CONTRAST」(19ページ参照)                                             |  |  |
|             | SYSTEM CAM INFO     | ◆「SYSTEM CAM INFO」(20ページ参照)                                      |  |  |
| FUNCTION    | LENS CONTROL        | ◆「LENS CONTROL」(22ページ参照)                                         |  |  |
|             | CAMERA MENU CONTROL | ◆「CAMERA MENU CONTROL」(23ページ参照)                                  |  |  |
|             | ROP VOL/BUTTON      | 取扱説明書の下記の項目をご覧ください。                                              |  |  |
|             | IRIS LEVER SETTING  | → [MAINTENANCE]                                                  |  |  |
|             | ROP SETTING         |                                                                  |  |  |
| MAINTENANCE | ROP INITIALIZE      |                                                                  |  |  |
|             | ROP VERSION         |                                                                  |  |  |
|             | SD CARD DATA SAVE   |                                                                  |  |  |
|             | SD CARD DATA LOAD   |                                                                  |  |  |
|             | ROP IP SETTING      | 取扱説明書の下記の項目をご覧ください。                                              |  |  |
|             | CAM IP SEARCH       | ► [SYSTEM]                                                       |  |  |
|             | MANUAL IP SETTING   |                                                                  |  |  |
|             | CONNECT SETTING     |                                                                  |  |  |
| SYSTEM      | CAMERA AUTH SETTING |                                                                  |  |  |
|             | ROP AUTH SETTING    |                                                                  |  |  |
|             | AW CONTROLLER LINK  | 「バージョンアップによる機能追加」の下記の項目をご覧ください。<br>→ 「AW-RP150との連携機能」            |  |  |
|             | SWITCHER LINK       | 「バージョンアップによる機能追加」の下記の項目をご覧ください。<br>◆ 「AV-HS6000/AV-UHS500との連携機能」 |  |  |

#### PAINT

#### SHUTTER

| C01:AW-U | JE70          |     | F                           |
|----------|---------------|-----|-----------------------------|
| SHUTTER  |               | 1/1 | $\stackrel{\frown}{\frown}$ |
| MODE     | STEP<br>SPEED |     |                             |
| OFF      | 100           |     |                             |
|          |               |     |                             |
|          |               |     |                             |
|          |               |     | ▼                           |
|          |               |     |                             |

| 項目         | 設定内容                                     |
|------------|------------------------------------------|
| MODE       | シャッターの動作モードを選択します。                       |
| STEP SPEED | シャッタースピードを設定します。[MODE]が「STEP」のときに変更できます。 |
|            | ● [SYNC]のシャッタースピードは表示されません。              |

#### CHROMA

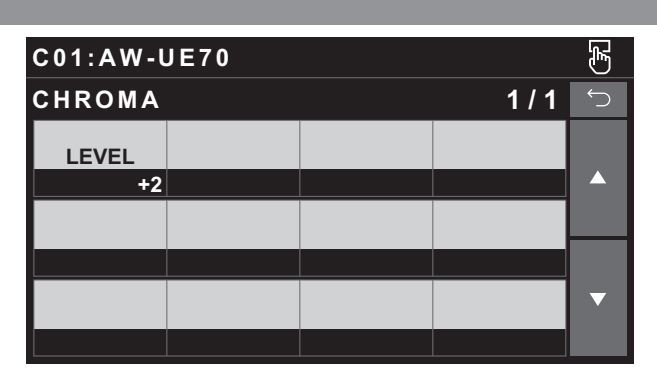

| 項目    | 設定内容           |
|-------|----------------|
| LEVEL | 映像の色の濃淡を設定します。 |

#### GAIN

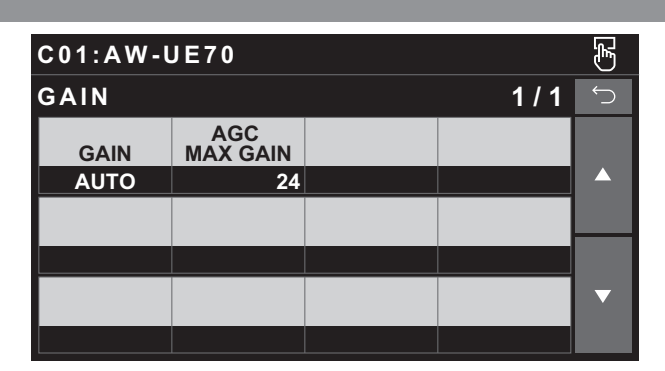

| 項目           | 設定内容                                  |
|--------------|---------------------------------------|
| GAIN         | 映像のゲイン調整を行います。                        |
| AGC MAX GAIN | [GAIN]で「AUTO」を選択した場合の最大ゲインアップ量を設定します。 |

#### WHITE BALANCE

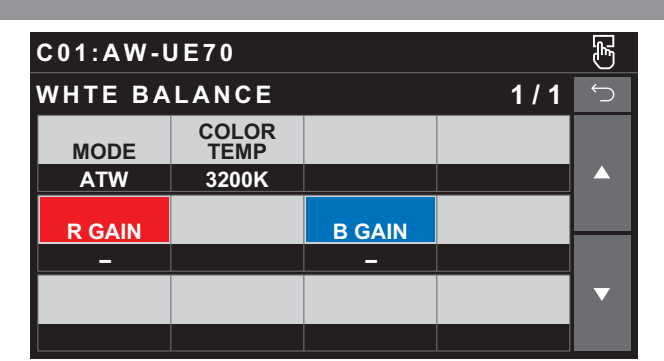

| 項目         | 設定内容                       |
|------------|----------------------------|
| MODE       | ホワイトバランス(白バランス)のモードを設定します。 |
| COLOR TEMP | 色温度の設定を行います。               |
| R GAIN     | Rゲインを調整します。                |
| B GAIN     | Bゲインを調整します。                |

#### GAMMA

| C01:AW-UE70 |       |     |  |   |  |
|-------------|-------|-----|--|---|--|
| GAMMA 1/1   |       |     |  |   |  |
| TYPE        | LEVEL | DRS |  |   |  |
| NORMAL      | MID   | OFF |  |   |  |
|             |       |     |  |   |  |
|             |       |     |  |   |  |
|             |       |     |  | ▼ |  |
|             |       |     |  |   |  |

| 項目    | 設定内容                                  |
|-------|---------------------------------------|
| TYPE  | ガンマカーブのタイプを選択します。                     |
| LEVEL | ガンマ補正レベルの調整を行います。                     |
| DRS   | 明暗差の大きな映像を映したときに、適正に補正を行うDRS機能を設定します。 |

### DETAIL

| C01:AW-UE70      |    |   |     |            |  |
|------------------|----|---|-----|------------|--|
| DETAIL           |    |   | 1/1 | $\bigcirc$ |  |
| DTL              | н  | L |     |            |  |
| LOW              | 18 | 9 |     |            |  |
| FLESH<br>TONE MD |    |   |     |            |  |
| OFF              |    |   |     |            |  |
|                  |    |   |     | ▼          |  |
|                  |    |   |     |            |  |

| 項目            | 設定内容                                  |  |  |  |
|---------------|---------------------------------------|--|--|--|
| DTL           | 映像の輪郭(映像のシャープさ)を調整します。                |  |  |  |
| Н             | [DTL]が「HIGH」に設定されているときの輪郭補正レベルを調整します。 |  |  |  |
| L             | [DTL]が「LOW」に設定されているときの輪郭補正レベルを調整します。  |  |  |  |
| FLESH TONE MD | 人の肌をなめらかに、よりきれいに映す美肌モードを設定します。        |  |  |  |

0

0

0

PHASE G

PHASE G\_Cy

0

0

0

SAT G

SAT G\_Cy

| COLOR CORRECTION                                                                                    |                                 |
|----------------------------------------------------------------------------------------------------|---------------------------------|
| Touchモード                                                                                            | Legacyモード                       |
| C01:AW-UE70                                                                                         | C01:AW-UE70 😽                   |
| COLOR CORRECTION 1/4 🕤                                                                              | COLOR CORRECTION 1/6 5          |
| туре                                                                                                | TYPE                            |
| NORMAL                                                                                              | NORMAL                          |
| COLOR<br>CORRECT SAT PHASE                                                                          | COLOR<br>CORRECT SAT PHASE      |
| B 0 0                                                                                               | B 0 0                           |
| SAT PHASE SAT PHASE V                                                                               | SAT PHASE V                     |
|                                                                                                    | 0 0                             |
| C01:AW-IIE70 漏                                                                                      |                                 |
|                                                                                                    |                                 |
| SAT PHASE SAT PHASE                                                                                 | SAT PHASE                       |
| B_Mg_Mg B_Mg_Mg Mg                                                                                  | B_B_Mg B_B_Mg                   |
| SAT PHASE SAT PHASE                                                                                 | SAT PHASE                       |
| Mg_R Mg_R R R                                                                                       | B_Mg_Mg B_Mg_Mg                 |
| SAT PHASE SAT PHASE                                                                                 | SAT PHASE                       |
| <u>R_R_YI</u> <u>R_R_YI</u> <u>R_YI_YI</u> <u>R_YI_YI</u><br>0 0 0 0 0                              |                                 |
|                                                                                                    |                                 |
| C01:AW-UE70                                                                                         | C01:AW-UE70 悉                   |
| COLOR CORRECTION 3/4 5                                                                              | $COLOR CORRECTION 3/6 \bigcirc$ |
| SAT         PHASE         SAT         PHASE           YI         YI         YI_YI_G         YI_YI_G | SAT PHASE<br>Mg_R Mg_R          |
|                                                                                                    |                                 |
| YI_G_G YI_G_G G G —                                                                                 | R R —                           |
| O O O O O                                                                                           |                                 |
| G_Cy G_Cy Cy Cy                                                                                     | R_R_YI R_R_YI                   |
|                                                                                                    |                                 |
| C01:AW-UE70 🕞                                                                                       | C01:AW-UE70 😁                   |
| COLOR CORRECTION 4/4 5                                                                              | COLOR CORRECTION 4/6 🗢          |
| SAT PHASE SAT PHASE<br>CV CV B CV CV B CV B B CV B B                                                | SAT PHASE<br>R YI YI R YI YI    |
| 0 0 0 0 0                                                                                           | 0 0 ^                           |
|                                                                                                    | SAT PHASE<br>YI YI              |
|                                                                                                    | 0 0                             |
|                                                                                                    | YI_YI_G YI_YI_G                 |
|                                                                                                    | 0 0                             |
|                                                                                                    | C01:AW-UE70                     |
|                                                                                                    | COLOR CORRECTION 5/6 5          |
|                                                                                                    | SAT PHASE                       |
|                                                                                                    |                                 |

| C01:AW-UE70    |                  |    |       |   |  |  |
|----------------|------------------|----|-------|---|--|--|
| COLOR C        | ORRECTI          | ON | 6 / 6 | ↓ |  |  |
| SAT<br>Cy      | PHASE<br>Cy      |    |       |   |  |  |
| 0              | 0                |    |       |   |  |  |
| SAT<br>Cy_Cy_B | PHASE<br>Cy_Cy_B |    |       |   |  |  |
| 0              | 0                |    |       |   |  |  |
| SAT<br>Cy_B_B  | PHASE<br>Cy_B_B  |    |       | ▼ |  |  |
| 0              | 0                |    |       |   |  |  |

| 項目            | 設定内容                               |  |  |  |  |
|---------------|------------------------------------|--|--|--|--|
| TYPE          | カラーマトリックスのタイプを選択します。               |  |  |  |  |
| COLOR CORRECT | 12軸マトリックスメモリーの調整する色成分を選択します。       |  |  |  |  |
| SAT           | [COLOR CORRECT]で選択した色成分の飽和度を調整します。 |  |  |  |  |
| PHASE         | [COLOR CORRECT]で選択した色成分の色相を調整します。  |  |  |  |  |
| SAT B         | 青の色飽和度を調整します。                      |  |  |  |  |
| PHASE B       | 青の色相を調整します。                        |  |  |  |  |
| SAT B_B_Mg    | 青とマゼンタの比率が3:1の色飽和度を調整します。          |  |  |  |  |
| PHASE B_B_Mg  | 青とマゼンタの比率が3:1の色相を調整します。            |  |  |  |  |
| SAT B_Mg_Mg   | 青とマゼンタの比率が1:3の色飽和度を調整します。          |  |  |  |  |
| PHASE B_Mg_Mg | 青とマゼンタの比率が1:3の色相を調整します。            |  |  |  |  |
| SAT Mg        | マゼンタの色飽和度を調整します。                   |  |  |  |  |
| PHASE Mg      | マゼンタの色相を調整します。                     |  |  |  |  |
| SAT Mg_R      | マゼンタと赤の間の色飽和度を調整します。               |  |  |  |  |
| PHASE Mg_R    | マゼンタと赤の間の色相を調整します。                 |  |  |  |  |
| SAT R         | 赤の色飽和度を調整します。                      |  |  |  |  |
| PHASE R       | 赤の色相を調整します。                        |  |  |  |  |
| SAT R_R_YI    | 赤と黄の比率が3:1の色飽和度を調整します。             |  |  |  |  |
| PHASE R_R_YI  | 赤と黄の比率が3:1の色相を調整します。               |  |  |  |  |
| SAT R_YI_YI   | 赤と黄の比率が1:3の色飽和度を調整します。             |  |  |  |  |
| PHASE R_YI_YI | 赤と黄の比率が1:3の色相を調整します。               |  |  |  |  |
| SAT YI        | 黄の色飽和度を調整します。                      |  |  |  |  |
| PHASE YI      | 黄の色相を調整します。                        |  |  |  |  |
| SAT YI_YI_G   | 黄と緑の比率が3:1の色飽和度を調整します。             |  |  |  |  |
| PHASE YI_YI_G | 黄と緑の比率が3:1の色相を調整します。               |  |  |  |  |
| SAT YI_G_G    | 黄と緑の比率が1:3の色飽和度を調整します。             |  |  |  |  |
| PHASE YI_G_G  | 黄と緑の比率が1:3の色相を調整します。               |  |  |  |  |
| SAT G         | 緑の色飽和度を調整します。                      |  |  |  |  |
| PHASE G       | 緑の色相を調整します。                        |  |  |  |  |
| SAT G_Cy      | 緑とシアンの間の色飽和度を調整します。                |  |  |  |  |
| PHASE G_Cy    | 緑とシアンの間の色相を調整します。                  |  |  |  |  |
| SAT Cy        | シアンの色飽和度を調整します。                    |  |  |  |  |
| PHASE Cy      | シアンの色相を調整します。                      |  |  |  |  |
| SAT Cy_Cy_B   | シアンと青の比率が3:1の色飽和度を調整します。           |  |  |  |  |
| PHASE Cy_Cy_B | シアンと青の比率が3:1の色相を調整します。             |  |  |  |  |
| SAT Cy_B_B    | シアンと青の比率が1:3の色飽和度を調整します。           |  |  |  |  |
| PHASE Cy_B_B  | シアンと青の比率が1:3の色相を調整します。             |  |  |  |  |

DNR

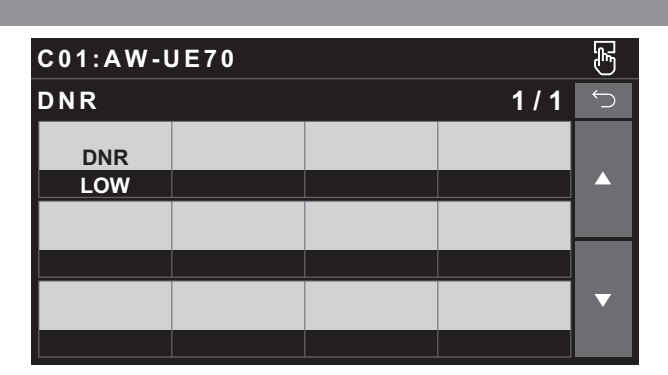

| 項目  | 設定内容                 |
|-----|----------------------|
| DNR | ノイズリダクションのレベルを設定します。 |

#### CONTRAST

| C01:AW-UE70      |                     |  |  |   |  |
|------------------|---------------------|--|--|---|--|
| CONTRAST 1/1     |                     |  |  | € |  |
| CONTRAST<br>MODE | CONTRAST<br>LEVEL   |  |  |   |  |
| AUTO             | 0                   |  |  |   |  |
| FRAME<br>MIX     | A.F.MIX<br>MAX GAIN |  |  |   |  |
| AUTO             | 0dB                 |  |  |   |  |
| DAT/<br>NIGHT    |                     |  |  | ▼ |  |
| Day              |                     |  |  |   |  |

| 項目               | 設定内容                                                                     |
|------------------|--------------------------------------------------------------------------|
| CONTRAST MODE    | 映像の明るさ(コントラスト)コントロールの自動/手動を選択します。                                        |
| CONTRAST LEVEL   | 映像の明るさ調整の際の収束レベルを設定します。                                                  |
| FRAME MIX        | フレーム加算(センサー蓄積によるゲインアップ)の量を設定します。                                         |
| A.F.MIX MAX GAIN | [CONTRAST MODE]で「AUTO」、または[FRAME MIX]で「AUTO」を選んだ場合のフレーム加<br>算の最大量を設定します。 |
| DAY/NIGHT        | 通常撮影(デイモード)と暗視撮影(ナイトモード:赤外線照射による暗視撮影)を切り替えます。本<br>機から「AUTO」は選択できません。     |

#### FUNCTION

| SYSTEM CAM IN                           | FO               |                  |                             |                         |                       |                  |       |          |
|-----------------------------------------|------------------|------------------|-----------------------------|-------------------------|-----------------------|------------------|-------|----------|
| Touchモード                                |                  |                  |                             | Legacyモード               |                       |                  |       |          |
| C01:AW-UE70                             |                  |                  | E                           | C01:AW-U                | JE70                  |                  |       | Ł        |
| SYSTEM CAM INF                          | C                | 1 / 2            | $\stackrel{\frown}{\frown}$ | SYSTEM                  | CAM INFO              | )                | 1 / 3 | Ú        |
| FOR<br>2160/                            | СМАТ<br>59.94р   |                  |                             |                         | FOR<br>2160/5         | MAT<br>59.94p    |       |          |
| FREQUENCY<br>59.94                      |                  |                  |                             | FREQU                   | JENCY<br>94           |                  |       |          |
| I.S. BARS<br>TYPE                       |                  |                  | ▼                           | I.S.                    | BARS<br>TYPE          |                  |       | ▼        |
|                                         |                  |                  |                             |                         |                       |                  |       |          |
| C01:AW-UE70                             |                  |                  | Ľ                           | C01:AW-U                | JE70                  |                  |       | F        |
| SYSTEM CAM INFO                         | C                | 2 / 2            | $\stackrel{\frown}{\frown}$ | SYSTEM (                | CAM INFO              | )                | 2/3   | $\smile$ |
| OSD<br>STATUS AUDIO                     | GENLOCK<br>PHASE |                  |                             | OSD<br>STATUS           | AUDIO                 | GENLOCK<br>PHASE |       |          |
| HDR LIGHT CMP                           | -2               |                  |                             | HDR                     | BACK<br>LIGHT CMP     |                  |       |          |
| OFF OFF<br>TALLY TALLY<br>CONTROL INPUT | TALLY<br>SIGNAL  | TALLY<br>CONT MD | ▼                           | OFF<br>TALLY<br>CONTROL | OFF<br>TALLY<br>INPUT | TALLY<br>SIGNAL  |       | ▼        |
| OFF CAM1                                | OFF              | SELECT           |                             | OFF                     | CAM1                  | OFF              |       |          |

| C01:AW-UE70       |  |  |  |   |  |  |
|-------------------|--|--|--|---|--|--|
| SYSTEM CAM INFO 3 |  |  |  | Ú |  |  |
| TALLY<br>CONT MD  |  |  |  |   |  |  |
| SELECT            |  |  |  |   |  |  |
|                   |  |  |  |   |  |  |
|                   |  |  |  |   |  |  |
|                   |  |  |  | ▼ |  |  |
|                   |  |  |  |   |  |  |

| 項目             | 設定内容                                                                                                    |
|----------------|----------------------------------------------------------------------------------------------------|
| FORMAT         | システムフォーマットを表示します。                                                                                          |
| FREQUENCY      | フレーム周波数を表示します。                                                                                             |
| I.S.           | 画揺れ補正のモードを選択します。                                                                                           |
|                | ● AW-HE70との接続時には、選択パラメーターの「MODE1」および「MODE2」は、カメラ側<br>ではどちらも「ON」として扱われます。                                   |
| BARS TYPE      | 表示するカラーバーのタイプを変更します。                                                                                       |
| OSD STATUS     | AWB実行時のステータス表示を有効/無効に設定します。                                                                                |
| AUDIO          | 音声入力を有効/無効に設定します。                                                                                          |
| GENLOCK PHASE  | ゲンロック時の水平位相の調整を行います。                                                                                       |
| HDR            | ハイダイナミックレンジモードの効果を調整します。                                                                                   |
| BACK LIGHT CMP | 逆光補正機能の有効/無効を設定します。                                                                                        |
| TALLY CONTROL  | 〈PREVIEW〉端子からタリーの入力があるときに、カメラに通知するかどうかを設定します。<br>「ON」に設定すると、[TALLY INPUT]で設定したカメラを選択時、タリーの入力があると通知し<br>ます。 |
|                | <ul> <li>[CONNECT SETTING]で「Serial」、「LAN」、「Serial(AK)」、「LAN(AK)」以外が設定<br/>されているときに有効となります。</li> </ul>      |
| TALLY INPUT    | [TALLY CONTROL]を「ON」に設定時、タリーの入力を通知するカメラを設定します。                                                             |
|                | <ul> <li>[CONNECT SETTING]で「Serial」、「LAN」、「Serial(AK)」、「LAN(AK)」以外が設定<br/>されているときに有効となります。</li> </ul>      |

| 項目            | 設定内容                                                                                                    |
|---------------|----------------------------------------------------------------------------------------------------|
| TALLY SIGNAL  | 〈PREVIEW〉端子のタリーの入力状態を表示します。<br>タリーの入力があるときには「ON」を表示し、タリーの入力がないときには「OFF」を表示します。                                                                                                    |
| TALLY CONT MD | カメラへのタリーの通知方法について設定します。                                                                                                    |
|               | SELECT<br>[TALLY CONTROL]、[TALLY INPUT]の設定に従って、カメラにタリー通知を行います。<br>DIRECT<br>現在、本機と接続しているカメラに対してタリー通知を行います。                                                                                        |
|               | <ul> <li>〈PREVIEW〉端子からタリーの入力があり[TALLY CONTROL]が「ON」の状態で、本機を他のカメラに接続した場合、接続切り替え前のカメラに対して、[TALLY CONTROL]は「OFF」になりませんので、ご注意ください。<br/>またこの場合、新たに接続したカメラに対しては、[TALLY CONTROL]は「ON」に設定されます。</li> </ul> |

#### LENS CONTROL

| C01:AW-UE70   |                |              | F |   |
|---------------|----------------|--------------|---|---|
| LENS CONTROL  |                | 1 / 1        | Ú |   |
| FOCUS<br>MODE | FOCUS<br>SPEED | FOCUS        |   |   |
| AUTO          | 10             | (turn)       |   |   |
| ZOOM<br>TELE  | ZOOM<br>SPEED  | ZOOM<br>WIDE |   |   |
| (push)        | 10             | (push)       |   |   |
|               |                |              |   | ▼ |
|               |                |              |   |   |

| 項目          | 設定内容                           |
|-------------|--------------------------------|
| FOCUS MODE  | フォーカス調整(ピント合わせ)機能の自動/手動を選択します。 |
| FOCUS SPEED | フォーカスの動作速度を調整します。              |
| FOCUS       | 手動でレンズのフォーカスを調整します。            |
| ZOOM TELE   | 望遠(Tele)へレンズのズームを調整します。        |
| ZOOM SPEED  | ズームの動作速度を調整します。                |
| ZOOM WIDE   | 広角(Wide)へレンズのズームを調整します。        |

#### MAINTENANCE

#### CAMERA MENU CONTROL

| C01:AW-UE70 सि |                    |                     |     | Ł |
|----------------|--------------------|---------------------|-----|---|
| CAMERA         | MENU CC            | NTROL               | 1/1 | Ú |
| CAM MENU<br>SW | CAM MENU<br>CURSOR | CAM MENU<br>EXECUTE |     |   |
| OFF            | (turn)             | (push)              |     |   |
|                |                    |                     |     |   |
|                |                    |                     |     |   |
|                |                    |                     |     | ▼ |
|                |                    |                     |     |   |

| 項目               | 設定内容                          |
|------------------|-------------------------------|
| CAM MENU SW      | メニューのON/OFFを行います。             |
| CAM MENU CURSOR  | メニューのカーソル移動もしくは設定値変更の操作を行います。 |
| CAM MENU EXECUTE | 選択された処理を決定します。                |

#### **ROP VOL/BUTTON**

操作、設定方法については、取扱説明書の下記の項目をご覧ください。

➡ [ROP VOL/BUTTON]

#### IRIS LEVER SETTING

操作、設定方法については、取扱説明書の下記の項目をご覧ください。

➡ [IRIS LEVER SETTING]

#### **ROP SETTING**

操作、設定方法については、取扱説明書の下記の項目をご覧ください。

➡ [ROP SETTING]

#### ROP INITIALIZE

操作、設定方法については、取扱説明書の下記の項目をご覧ください。

➡ [ROP INITIALIZE]

#### **ROP VERSION**

操作、設定方法については、取扱説明書の下記の項目をご覧ください。

➡ [ROP VERSION]

#### SD CARD DATA SAVE

操作、設定方法については、取扱説明書の下記の項目をご覧ください。

➡ [SD CARD DATA SAVE]

#### SD CARD DATA LOAD

操作、設定方法については、取扱説明書の下記の項目をご覧ください。

➡ [SD CARD DATA LOAD]

#### SYSTEM

#### **ROP IP SETTING**

操作、設定方法については、取扱説明書の下記の項目をご覧ください。

➡ [ROP IP SETTING]

#### CAM IP SEARCH

操作、設定方法については、取扱説明書の下記の項目をご覧ください。

[CAM IP SEARCH]

#### MANUAL IP SETTING

操作、設定方法については、取扱説明書の下記の項目をご覧ください。

➡ [MANUAL IP SETTING]

#### CONNECT SETTING

操作、設定方法については、取扱説明書の下記の項目をご覧ください。

➡ [CONNECT SETTING]

#### CAMERA AUTH SETTING

操作、設定方法については、取扱説明書の下記の項目をご覧ください。

➡ [CAMERA AUTH SETTING]

#### ROP AUTH SETTING

操作、設定方法については、取扱説明書の下記の項目をご覧ください。

➡ [ROP AUTH SETTING]

#### AW CONTROLLER LINK

操作、設定方法については、「バージョンアップによる機能追加」の下記の項目をご覧ください。

➡ 「AW-RP150との連携機能」

#### SWITCHER LINK

操作、設定方法については、「バージョンアップによる機能追加」の下記の項目をご覧ください。

➡「AV-HS6000/AV-UHS500との連携機能」